# Программно-аппаратный комплекс для корректировки калибровок преобразователей приборов ИВТМ-7К

#### Назначение комплекса

Данный программно-аппаратный комплекс предназначен для корректировки, создания новых и зашивки калибровочных характеристик по температуре и относительной влажности для преобразователей, работающих в составе прибора ИВТМ-7К.

## Комплект поставки

В комплект поставки программно-аппаратного комплекса входят следующие изделия:

- 1. Диск с программным обеспечением;
- 2. Нуль-модемный кабель ТФАП.685621.040 (розетка DB-9 вилка TR4P4C);

# Инструкция по калибровке преобразователей

Для подготовки к работе с преобразователями (выполняется ОДИН раз):

- 1. Создать на компьютере каталог (например: D:\XXX\)
- 2. Скопировать содержимое диска в созданный каталог
- 3. Создать в директории D:\XXX\ поддиректорию Calib и разархивировать все файлы из архива D:\XXX\Archive.zip в созданную директорию.
- 4. Запустить программу PicII.exe из каталога D:\XXX\.
- 5. Открыть через меню Параметры Путь окно установки пути к каталогу с калибровками и вручную ввести в поле строку D:\XXX\Calib

| Dialog fo Calib Path |    |        |        | x |
|----------------------|----|--------|--------|---|
| Calib Path           |    |        | Browse |   |
|                      | 0K | Cancel |        |   |

6. Закрыть программу.

#### Корректировка калибровок преобразователей:

- Подключить преобразователь с помощью соединительного кабеля к прибору ИВТМ-7 К, Подключить прибор ИВТМ-7 К с помощью нуль-модемного кабеля ТФАП.685621.040 к одному из СОМ портов компьютера;
- 2. Запустить программу PicII.exe

| Open                |                    |       | ?               | ×         |      |
|---------------------|--------------------|-------|-----------------|-----------|------|
| Папка: 🗀            | ИВТМ-7 К2          | - + 1 |                 |           |      |
| Calib               |                    |       |                 |           |      |
| wtm.p2              |                    |       |                 |           |      |
|                     |                    |       |                 |           |      |
|                     |                    |       |                 |           |      |
|                     |                    |       |                 |           |      |
|                     |                    |       |                 |           |      |
| J                   | 1                  |       |                 |           |      |
| <u>и</u> мя файла:  | ļ                  |       | <u>U</u> ткрыть | 1         |      |
| <u>Т</u> ип файлов: | PicII Files (*.p2) | •     | Отмена          |           |      |
|                     | -                  |       |                 | 📶 открыті | ь фа |

- 3. Через меню «Файл Открыть» ivtm.p2
- 4. Открыть окно настройки СОМ-Порта через меню «Параметры СОМ-порт»

| COM Setup | ×      |
|-----------|--------|
| ⊙ сом1    | (OK)   |
| О СОМ2    | Cancel |
| О СОМЗ    |        |
| О СОМ4    |        |
|           |        |

и выбрать тот порт, к которому подключен прибор. Открыть окно настройки версии ПО преобразователя через меню «Параметры - Версия»

| Version Dialog              | X                                  |
|-----------------------------|------------------------------------|
| Версия 922 (старые FLASH) 💌 |                                    |
| Cancel                      | и выбрать версию 922 (старые Flas) |

| Device Read        | ×      |
|--------------------|--------|
| Use Device with ID | 1      |
| One time           |        |
| C Period, s 1      | Log    |
| ОК                 | Cancel |

5. Нажать кнопку . Должно произвестись считывание информации с преобразователя и вывестись окно с отчетом (см. ниже). В случае отсутствия связи выведется соответствующее сообщение об ошибке. В левой верхней таблице выводится информация о

соответствующее сообщение об ошиоке. В левой верхней таблице выводится информация о каналах Температуры (Channel 0)и влажности (Channel 1). В первой колонке (Input) выводится информация, снимаемая с датчика (ось X), а во второй колонке (Parameter) – собственно значение температуры или влажности, умноженное на 100 (ось Y). В поле TID должен быть указан номер преобразователя, соответствующий имени файла с калибровкой (номер калибровки и заводской номер преобразователя не совпадают, их соответствие устанавливается через специальную таблицу). Если считывание прошло нормально, то окно можно закрыть.

| Read                                                                                                    |                                                  |                                                       |                                                         |                                       |                                         |                                         |                                |                                                                 | ×                                                                       |
|----------------------------------------------------------------------------------------------------|--------------------------------------------------|-------------------------------------------------------|---------------------------------------------------------|---------------------------------------|-----------------------------------------|-----------------------------------------|--------------------------------|-----------------------------------------------------------------|-------------------------------------------------------------------------|
| Channel 0<br>Channel 1<br>Channel 2<br>Channel 3                                                                                                    | Values<br>Input<br>16632<br>23382<br>1270<br>450 | Parameter<br>2250<br>2386<br>2266<br>450              | Properties<br>Enbl Smbl<br>On C<br>On F<br>On M<br>On K | Pnt<br>12.3<br>12.3<br>12.3<br>12.3   | Rough in .<br>D-I D<br>-1 -1 -<br>-1 -1 |                                         |                                | vn Restriction<br>Galue Enbl<br>O Off<br>O On<br>O Off<br>O Off | Up Restriction<br>Value Enbl<br>10000 Off<br>10000 On<br>0 Off<br>0 Off |
| Channel 0<br>Channel 1<br>Channel 2<br>Channel 3                                                                                                    | Porog 1<br>Value<br>•2000<br>500<br>0            | Enbl Orient<br>On +/-<br>On +/-<br>Off +/-<br>Off +/- | Edit View<br>On On<br>On On<br>Off Off<br>Off Off       | Porog 2<br>Value<br>6000<br>9000<br>0 | Enbl Or<br>On -<br>On -<br>Off -        | rient Edit<br>/+ On<br>/+ On<br>+/- Off | View<br>On<br>On<br>Off<br>Off | Common<br>TID 24938<br>TVer 6<br>Pwr 99 (22<br>Time 5           | Power On<br>Time On<br>Flow On<br>Fix On<br>Alarm On                    |
| Information for Oldmaoff<br>Er2 - no connection or device is turned off, check all connections and power.<br>Er3 - wrong check sum, wait till next reading. If error still remains call for developers.<br>Er4 - wrong ID. Check if ID pointed in program is equal to ID configured in Device<br>Er5 - wrong block. Check if DOS-program is started.<br>Reload<br>Close |                                                  |                                                       |                                                         |                                       |                                         |                                         |                                |                                                                 |                                                                         |

6. Нажать кнопку "**0**" для корректировки калибровки Температуры или кнопку "**1**" для корректировки калибровки Влажности. Откроется окно выбора файла калибровки (см. ниже). Нажать кнопку GET. В поле слева должен появиться номер калибровки корректируемого преобразователя. Нажать кнопку OPEN.

| Calib file                                                       |                                                             |                                                                            | × |
|------------------------------------------------------------------|-------------------------------------------------------------|----------------------------------------------------------------------------|---|
| ▼ File 249                                                       | 338                                                         | Get                                                                        |   |
| Catalog List                                                     |                                                             |                                                                            |   |
| 00000<br>0000000<br>00001<br>00009<br>00010<br>00011<br>00011046 | 00030<br>00031<br>00032<br>00033<br>00034<br>00035<br>00036 | 00037<br>00100<br>00100071<br>00100072<br>00100073<br>00100074<br>00100075 |   |
| 0                                                                | ben                                                         | Cancel                                                                     |   |

7. Откроется окно калибровок (см. ниже) и в него будет загружена нужная калибровка.

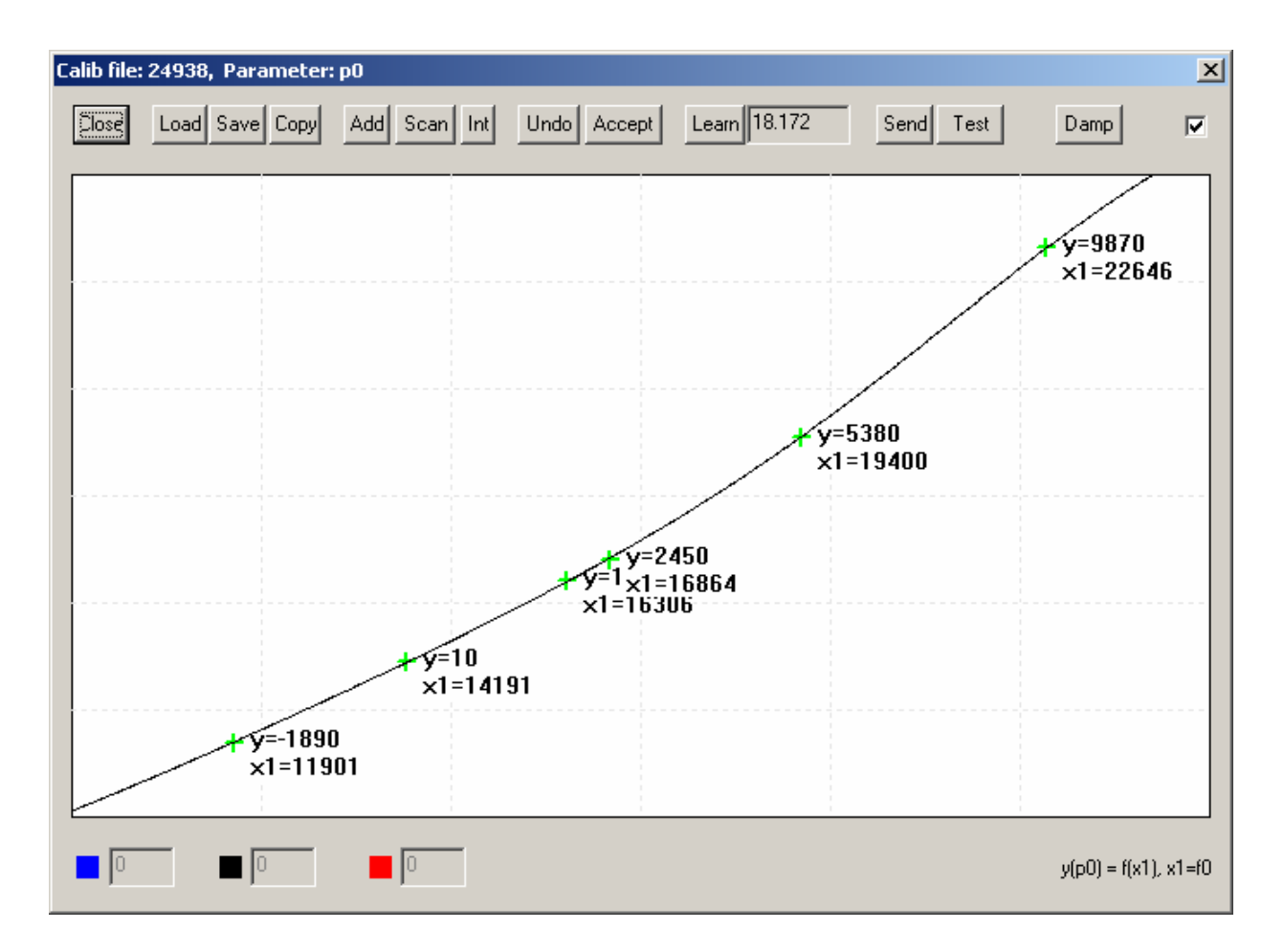

Здесь крестиками на графике обозначаются калибровочные точки. Рядом с ними выводятся числовые параметры: Y – значение параметра, умноженное на 100, X – информация, снимаемая с датчика. При нажатии на кнопку SCAN открывается окно сканирования. Здесь в поле X указывается текущая информация, снимаемая с соответствующего датчика. В поле Y требуется ввести желаемое значение параметра, умноженное на 100. Нажать OK. В графическом поле появится новый крестик, соответствующий добавленной точке. Нажать кнопку LEARN, чтобы построить калибровочную характеристику. Нажать кнопку SEND, чтобы записать новую характеристику в преобразователь. Нажать кнопку TEST (не ранее, чем через 5 сек после предыдущей операции), чтобы проверить правильность зашивки (выводимое значение Y должно соответствовать значению параметра, умноженного на 100). Если результат удовлетворителен – нажать кнопку SAVE, чтобы записать новую характеристику на диск.

## Создание новых калибровок по температуре и влажности

- Подключить преобразователь с помощью соединительного кабеля к прибору ИВТМ-7 К, Подключить прибор ИВТМ-7 К с помощью нуль-модемного кабеля ТФАП.685621.040 к одному из СОМ портов компьютера;
- 2. Запустить программу PicII.exe

| lpen               |                    |   |       | ?               |
|--------------------|--------------------|---|-------|-----------------|
| Папка: [           | ИВТМ-7 К2          | • | + 🗈 🕯 | * 🎟 •           |
| Calib              |                    |   |       |                 |
| ₩ IVtm.p2          |                    |   |       |                 |
|                    |                    |   |       |                 |
|                    |                    |   |       |                 |
|                    |                    |   |       |                 |
| <u>И</u> мя файла: |                    |   |       | <u>О</u> ткрыть |
| Тип файлов:        | PicII Files (*.p2) |   | -     | Отмена          |
| — ·                | 1                  |   |       |                 |

 Через меню «Файл - Открыть» файл ivtm.p2

| 4. | Открыть       | окно       | настройки         | СОМ-Порта       | через   | меню     | «Параметры      | - COM     | -порт» |
|----|---------------|------------|-------------------|-----------------|---------|----------|-----------------|-----------|--------|
|    | COM Setup     |            | ×                 |                 |         |          |                 |           |        |
|    | • СОМ1        | (0         | K                 |                 |         |          |                 |           |        |
|    | C COM2        | Car        |                   |                 |         |          |                 |           |        |
|    | О СОМЗ        |            |                   |                 |         |          |                 |           |        |
|    | C COM4        |            |                   |                 |         |          |                 |           |        |
|    |               |            | и выб             | рать тот порт,  | к котор | ому под  | ключен прибо    | о. Открыт | ь окно |
|    | настройки     | верс       | ии ПО г           | преобразователя | я чере  | з мен    | ю «Параметр     | ы - В     | ерсия» |
|    | Version Dialo | g          |                   | ×               |         |          |                 |           |        |
|    |               |            |                   |                 |         |          |                 |           |        |
|    |               | Panaura Tr | 227 514010        |                 |         |          |                 |           |        |
|    | C.            | ренсия 13  | 22 (старые FLASH) | <u> </u>        |         |          |                 |           |        |
|    |               |            |                   |                 |         |          |                 |           |        |
|    | [             | OK         |                   | cel             |         |          |                 |           |        |
|    |               |            |                   | Ши              | выбрат  | ь версин | о 922 (старые F | lash).    |        |

### Калибровка по температуре

- 5. Калибровку по температуре производить по следующим точкам (<sup>0</sup>C) -20, 0, +20, +40, +60;
- 6. Установить преобразователь в термостат. Задать требуемое значение температуры, дождаться стабилизации значений
- 7. Нажать кнопку "0" для создания калибровки температуры. Откроется окно выбора файла

| Calib file   | ×      |
|--------------|--------|
| File none    | Get    |
| Catalog List |        |
|              |        |
|              |        |
|              |        |
|              |        |
| Open         | Cancel |
|              |        |

калибровки

. Нажать кнопку GET.

В поле слева должен появиться номер калибровки корректируемого преобразователя.

| Calib file   | ×      |
|--------------|--------|
| ✓ File 24938 | Get    |
| Catalog List |        |
|              |        |
|              |        |
|              |        |
|              |        |
| Open         | Cancel |

Нажать кнопку OPEN. При отсутствии файла калибровки в

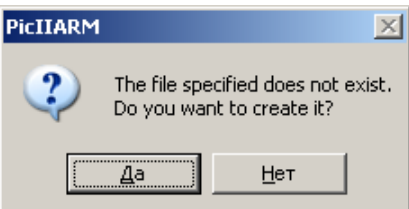

, которое предлагает

папке Calib на экране открывается окно

создать файл калибровки. Нажать ДА, при этом откроется окно калибровок и в нем будет загружен пустой файл калибровки.

| Calib file: | 24938, Parameter | : p0         |             |              |           |                | ×     |
|-------------|------------------|--------------|-------------|--------------|-----------|----------------|-------|
| Close       | Load Save Copy   | Add Scan Int | Undo Accept | Learn -1.#IO | Send Test | Damp           | •     |
|             |                  |              |             |              |           |                |       |
|             |                  |              |             |              |           |                |       |
|             |                  |              |             |              |           |                |       |
|             |                  |              |             |              |           |                |       |
|             |                  |              |             |              |           |                |       |
|             |                  |              |             |              |           |                |       |
|             |                  |              |             |              |           |                |       |
|             |                  |              |             |              |           |                |       |
|             |                  |              |             |              |           |                |       |
|             |                  |              |             |              |           |                |       |
| 0           | 0                | 0            |             |              |           | y(p0) = f(x1), | x1=f0 |

8. При нажатии на кнопку SCAN открывается окно сканирования.

| Point                  | ×         |  |  |  |  |  |  |  |
|------------------------|-----------|--|--|--|--|--|--|--|
| y(p0) = 0              | y = f(x1) |  |  |  |  |  |  |  |
| x1(f0) = 16838         | x2(f0) =  |  |  |  |  |  |  |  |
| Consider when learning |           |  |  |  |  |  |  |  |
| OK Cancel              | Delete    |  |  |  |  |  |  |  |

параметра, умноженное на 100.

Здесь в поле X указывается текущая информация, снимаемая с соответствующего датчика. В поле Y требуется ввести желаемое значение

| Point                  | ×          |  |  |  |  |  |  |  |
|------------------------|------------|--|--|--|--|--|--|--|
| y(p0) = 2160           | y = f(x1)  |  |  |  |  |  |  |  |
| x1(f0) = 16544         | x2(f0) = 0 |  |  |  |  |  |  |  |
| Consider when learning |            |  |  |  |  |  |  |  |
| OK Cancel              | Delete     |  |  |  |  |  |  |  |

Нажать ОК. В

графическом поле появится новый крестик, соответствующий добавленной точке.

| Calib file: 24938, Parameter: p0 |           |      |          |     |         |      |                |          |                               | ×            |          |
|----------------------------------|-----------|------|----------|-----|---------|------|----------------|----------|-------------------------------|--------------|----------|
| Close                            | Load Save | Сору | Add Scan | Int | Undo Ad | cept | Learn 2160.000 | <u> </u> | Send Test                     | Damp         |          |
|                                  |           |      |          |     |         |      |                |          |                               |              |          |
|                                  |           |      |          |     |         |      |                |          |                               |              |          |
|                                  |           |      |          |     |         |      |                |          |                               |              |          |
|                                  |           |      |          |     |         |      |                |          |                               |              |          |
| -                                |           |      |          |     |         |      |                |          | + y=2160<br><del>x1=165</del> | 44           | _        |
|                                  |           |      |          |     |         |      |                |          |                               |              |          |
|                                  |           |      |          |     |         |      |                |          |                               |              |          |
|                                  |           |      |          |     |         |      |                |          |                               |              |          |
|                                  |           |      |          |     |         |      |                |          |                               |              |          |
| 0                                |           | )    | 0        |     |         |      |                |          |                               | y(p0) = f(x1 | ), x1=f0 |

- 9. На термостате выставить следующее значение температуры, дождаться стабилизации показаний.
- 10. Повторить действия для записи точки описанные в п.8.
- 11. Аналогично провести снятие значений для всех точек диапазона, см. п.5.
- 12. Нажать кнопку LEARN, чтобы построить калибровочную характеристику.

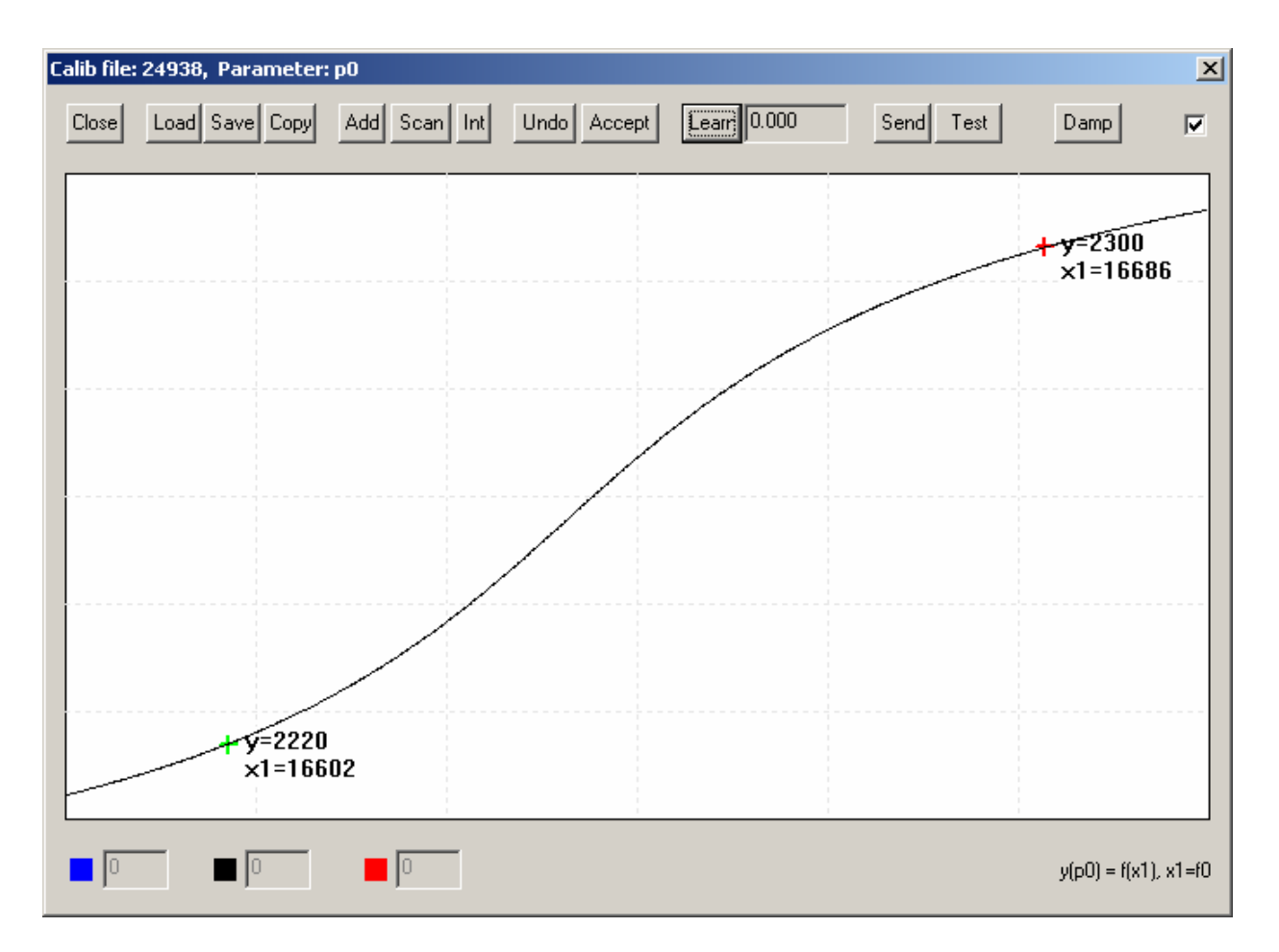

13. Нажать кнопку SEND, чтобы записать новую характеристику в преобразователь. Нажать кнопку TEST (не ранее, чем через 5 сек после предыдущей операции), чтобы проверить правильность зашивки (выводимое значение Y должно соответствовать значению параметра, умноженного на 100). Если результат удовлетворителен – нажать кнопку SAVE, чтобы записать новую характеристику на диск

#### Калибровка по влажности

- 14. Калибровку по влажности производить по следующим точкам (%) 5, 10, 20, 30, 60, 90, 60, 30;
- 15. Установить преобразователь в «Родник»;
- 16. Калибровку производить аналогично калибровке по температуре.